How to Switch to OpenDNS or Google DNS to Speed Up Web Browsing

By Taylor Gibb on June 23rd, 2013

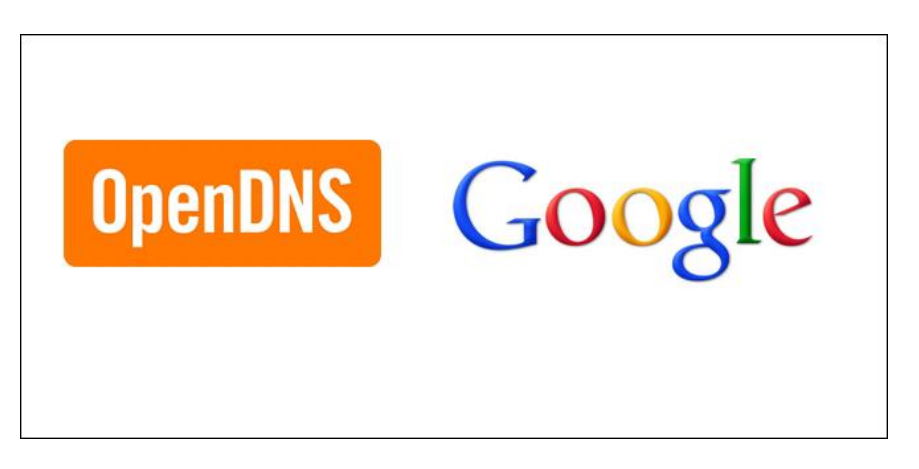

<u>DNS servers</u> work by matching the domain names, you type, to their associated IP address. When you type a domain name into your browser, your PC contacts the DNS servers it has listed, the server looks up the IP address for that domain name, and then the PC can fire off its browsing request to that IP address.

Your ISP is in the business of providing you with Internet basically to make money. Naturally, they try to cram as many DNS's as possible out of the range that is available to them. Each time you connect to your ISP, it assigns you a dynamic IP address through which you connect to the Internet. This often creates slow relay speeds and connection issues.

Google, on the other hand, has their Public DNS Servers hosted in data centers worldwide, and they use "Any-cast" routing to send users to the geographically closest data center. Using your location, Google can easily re-route your Internet traffic to the nearest data center and Google's data centers are the best possible option compared to your ISP and these DND Servers are much faster and more reliable.

Right-click the network status icon in your system tray, and then click "Open the Network and Sharing Center" on the context menu.

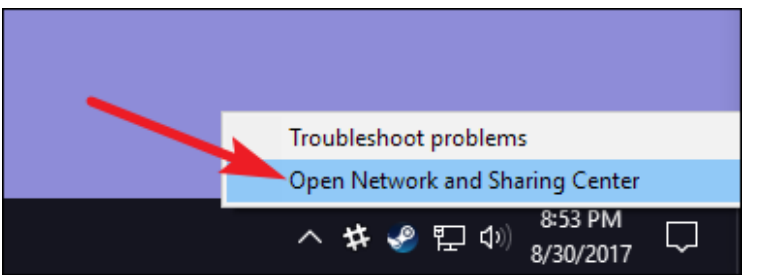

In the "Network and Sharing Center" window, click the "Change adapter settings" link at the upper left.

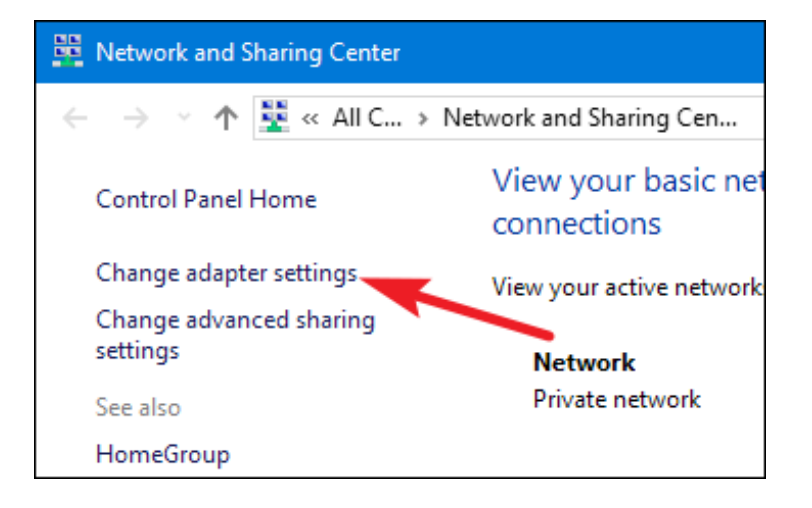

In the "Network Connections" window, right-click the connection for which you want to change the DNS settings, and then click "Properties" on the context menu.

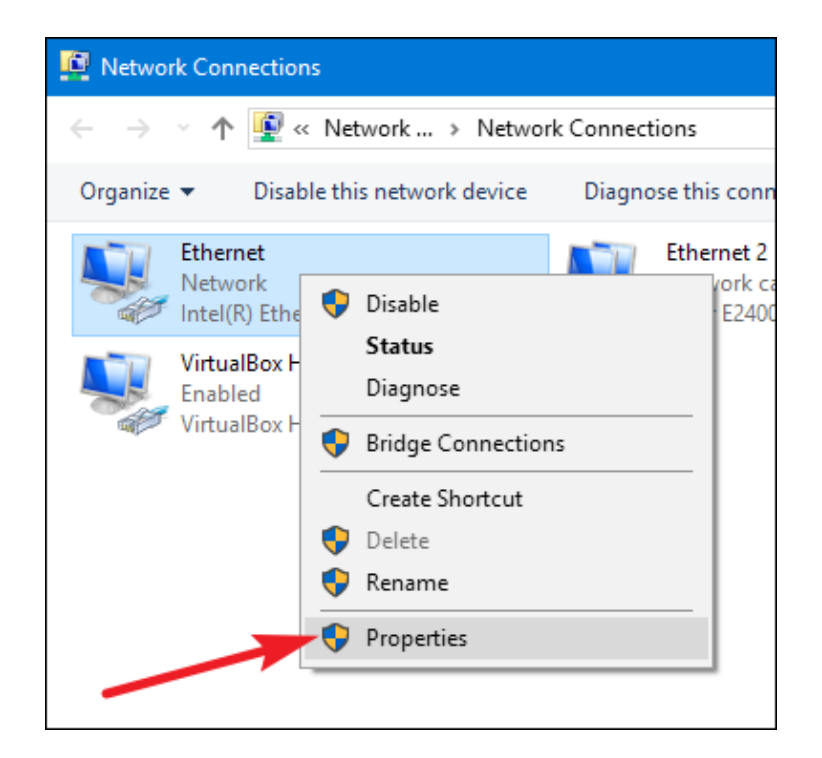

In the properties window, select "Internet Protocol Version 4 (TCP / IPv4)" on the list, and then click the "Properties" button.

| 🖞 Ethernet Properties 🛛 🗙                                                                                                    |
|----------------------------------------------------------------------------------------------------|
| Networking Sharing                                                                                                    |
| Connect using:                                                                                                    |
| Intel(R) Ethemet Connection (2) I219-V                                                                                                    |
| <u>C</u> onfigure                                                                                                    |
| This connection uses the following items:                                                                                                    |
| <ul> <li>Client for Microsoft Networks</li> <li>File and Printer Sharing for Microsoft Networks</li> <li>VirtualBox NDIS6 Bridged Networking Driver</li> <li>QoS Packet Scheduler</li> <li>Internet Protocol Version 4 (TCP/IPv4)</li> </ul> |
| Microsoft Network Adapter Multiplexor Protocol                                                                                                    |
| <                                                                                                    |
| Install Uninstall Properties                                                                                                    |
| Transmission Control Protocol/Internet Protocol. The default<br>wide area network protocol that provides communication<br>across diverse interconnected networks.                                                                            |
| OK Cancel                                                                                                    |

The bottom half of the "Internet Protocol Version 4 (TCP / IPv4) Properties" window shows the DNS settings. Select the "Use the following DNS server addresses" option. Next, type in the IP addresses for the preferred and alternate DNS servers you want to use. Here are the IP addresses for Google DNS and Open DNS:

Google DNS

Preferred: 8.8.8.8 Alternate: 8.8.4.4

#### OpenDNS

Preferred: 208.67.222.222 Alternate: 208.67.220.220

We're using Google DNS in our example, but feel free to use whichever you like. When you've typed in the addresses, click the "OK" button.

| Internet Protocol Version 4 (TCP/IPv4) Properties                                                                                                    | ×   |
|----------------------------------------------------------------------------------------------------|-----|
| General Alternate Configuration                                                                                                    |     |
| You can get IP settings assigned automatically if your network supports<br>this capability. Otherwise, you need to ask your network administrator<br>for the appropriate IP settings. |     |
|                                                                                                    |     |
| Use the following IP address:                                                                                                    | - 1 |
| IP address:                                                                                                    |     |
| Subnet mask:                                                                                                    |     |
| Default gateway:                                                                                                    |     |
| ○ O <u>b</u> tain DNS server address automatically                                                                                                    |     |
| Use the following DNS server addresses:                                                                                                    |     |
| Preferred DNS server: 8 . 8 . 8 . 8                                                                                                    |     |
| Alternate DNS server: 8 . 8 . 4 . 4                                                                                                    |     |
| Validate settings upon exit Advanced                                                                                                    |     |
| OK Cance                                                                                                    | 1   |

From now on, you should experience quicker and more reliable DNS lookups. While it's not going to make your browser suddenly screamingly fast or anything, every little bit helps.

https://www.howtogeek.com/164981/how-to-switch-to-opendns-or-google-dns-to-speed-up-webbrowsing/

### **Configuration for ASUS RT-AC68U**

#### 1. Access the router's browser-based utility.

Open a web browser and enter <u>http://192.168.1.1, http://192.168.0.1, http://192.168.0.2, or http://10.0.0.1</u> depending on the individual configuration.

#### 2. Log into the browser-based utility.

The default username is "admin" and the default password, is "admin".

3. Choose the WAN menu under Advanced Settings on the left-hand side.

4. Under WAN DNS setting, enter 208.67.220.220 and 208.67.222.222 into "DNS Server 1 and DNS Server 2 respectively.

|                   | Basic Config                        |                 |
|-------------------|-------------------------------------|-----------------|
| Parental Controls | WAN Connection Type                 | Automatic IP \$ |
| USB Application   | Enable WAN                          | ⊙ Yes ● No      |
| AiCloud 2.0       | Enable NAT                          | es ● No         |
|                   | Enable UPnP UPnP FAQ                | e Yes ● No      |
| Advanced Settings | Enable Internet Detect              | ⊙ Yes ● No      |
| 🛜 Wireless        | WAN DNS Setting                     |                 |
| 습 LAN             | Connect to DNS Server automatically | 🔿 Yes 💿 No      |
| 💮 wan             | DNS Server1                         | 208.67.220.220  |
| 💮 IPv6            | DNS Server2                         | 208.67.222.222  |
|                   | Account Settings                    |                 |
| ~                 | Authentication                      | None 🗘          |
| Firewall          | Special Requirement from ISP        |                 |
| Administration    | Host Name                           |                 |
| System Log        | MAC Address                         | MAC Clone       |
|                   |                                     |                 |

5. Confirm that your LAN DNS server is not set. Do not configure OpenDNS here!

| ISUS RT-AC68U Logout R                                                                            | Reboot English 🔻                                                                                     |
|---------------------------------------------------------------------------------------------------|----------------------------------------------------------------------------------------------------|
| Operation Mode: Wireless router<br>Setup                                                          | r Firmware Version: <u>3.0.0.4.374_4561</u> 용 ⓒ 속 요                                                  |
| LAN IP DHCP Server Route II                                                                       | IPTV Switch Control                                                                                  |
| LAN - DHCP Server                                                                                 |                                                                                                    |
| DHCP (Dynamic Host Configuration Pro                                                              | rotocol) is a protocol for the automatic configuration used on IP networks. The DHCP server          |
| Guest Network can assign each client an IP address an<br>up to 253 IP addresses for your local ne | and informs the client of the of DNS server IP and default gateway IP. RT-AC68U supports<br>network. |
| Traffic Manager                                                                                   | the DHCP list FAQ                                                                                    |
| Basic Config                                                                                      |                                                                                                    |
| Enable the DHCP Server                                                                            | O Yes ● No                                                                                           |
| USB application RT-AC68U's Domain Name                                                            |                                                                                                    |
| AiCloud                                                                                           |                                                                                                    |
| IP Pool Ending Address                                                                            | 192.168.1.200                                                                                        |
| Advanced Settings Lease Time                                                                      | 86400                                                                                                |
| Wireless Default Gateway                                                                          |                                                                                                    |
| DNS and WINS Server Setting                                                                       | Do not modify                                                                                        |
| DNS Server                                                                                        |                                                                                                    |
| WINS Server                                                                                       |                                                                                                    |
| IPv6 Enable Manual Assignment                                                                     |                                                                                                    |
| Enable Manual Assignment                                                                          | • Yes O No                                                                                           |
| Firewall Manually Assigned IP around the DHCP I                                                   | P list (Max Limit : 64)                                                                              |
| MAC address                                                                                       | IP Address Add / Delete                                                                              |
| Administration                                                                                    | ▼                                                                                                    |
| System Log                                                                                        | No data in table.                                                                                    |
| Network Tools                                                                                     | Apply                                                                                                |
| 🕼 Help & Support 🛛 Manual   Utility                                                               | FAQ                                                                                                  |
|                                                                                                   | 2014 ASUSTEK Computer Inc. All picks reserved                                                        |

#### 6. Check your settings.

NB. We have received reports that this router now includes an inbuilt security function called, "Ai-Protection - Network Protection." If enabled this may cause OpenDNS to not function

https://store.opendns.com/settings/

Visit internetbadguys.com. It should be blocked as a phishing site, or, it will tell you it's a demo site.

## ASUS RT AC68U Manual

http://www.microcenter.com/tech\_center/article/8207/how\_to\_configure\_dns\_servers\_on\_the\_asus\_rtac68u\_wireless\_router

1. Open a web browser, type **192.168.1.1** into the address bar, and then press **Enter**.

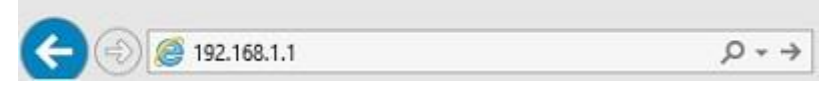

2. Enter the administrator username and password and then click OK. (The default username and password are both **admin**).

| Vindows Secu                   | urity                                                                                    | > |
|--------------------------------|------------------------------------------------------------------------------------------|---|
| iexplore                       |                                                                                          |   |
| The server 19<br>server report | 92.168.1.1 is asking for your user name and password. The<br>s that it is from RT-AC68U. |   |
| Warning: Yo<br>authenticatio   | ur user name and password will be sent using basic                                       |   |
| admenticatio                   | on on a connection that isn't sectile.                                                   |   |
|                                | admin                                                                                    |   |
|                                |                                                                                          |   |
|                                | •••••                                                                                    |   |
|                                | Remember my credentials                                                                  |   |
| -                              |                                                                                          |   |
|                                |                                                                                          | _ |

3. the advanced menu on the left side, click **WAN**.

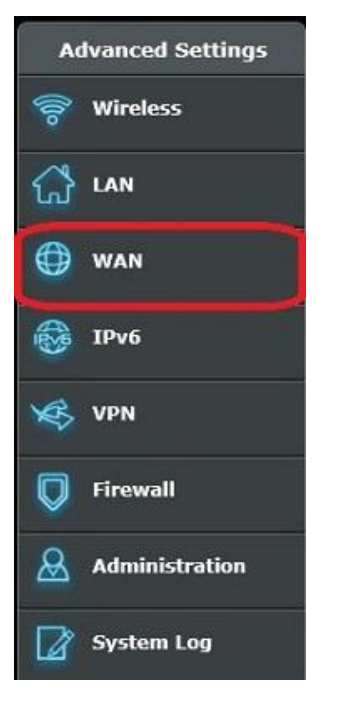

4. Next to Connect to DNS Server automatically, click No.

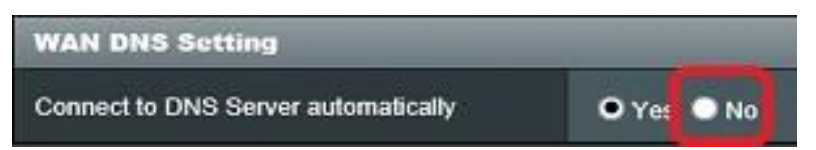

- 5. Additional fields will appear, prompting for the addresses of the DNS Servers you wish to use. For OpenDNS enter in **208.67.222.222** and **208.67.220.220**
- 6. Once addresses are entered, click the **Apply** button at the bottom of the page to save the changes.

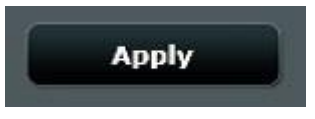

Okay, what's next?

To ensure that OpenDNS is working properly for you, please flush your browser and DNS cache by using the steps below, then test your connection by visiting http://welcome.opendns.com.

http://www.opendns.com/support/article/67 http://www.opendns.com/support/article/68

# How to Change Your Default DNS to Google DNS for Fast Internet Speeds

You increase your internet speed by changing your Default DNS to Google DNS

## Steps to Manually Setup Google DNS In Windows PC

Step 1. First, in your windows PC go to the Control Panel and select Network and sharing center.

| djust you | ir computer's settings |    |                                      |    |                                    |    |                               |   | View by: Large        |
|-----------|------------------------|----|--------------------------------------|----|------------------------------------|----|-------------------------------|---|-----------------------|
| Adm       | ninistrative Tools     |    | AutoPlay                             | *  | Back up and Restore<br>(Windows 7) | -  | BitLocker Drive Encryption    | 1 | Colour Management     |
| Cred      | dential Manager        | P  | Date and Time                        | 6  | Default Programs                   | ÷. | Device Manager                | - | Devices and Printers  |
| Disp      | blay                   | •  | Ease of Access Centre                |    | File Explorer Options              | 0  | File History                  | £ | Flash Player (32-bit) |
| A Font    | ts                     | •4 | HomeGroup                            | R  | Indexing Options                   | •  | Internet Options              |   | Keyboard              |
| 子 Lang    | guage                  | ٩  | Mail (32-bit)                        | ð  | Mouse                              | L. | Network and Sharing<br>Center | V | Personalisation       |
| Photos    | ne and Modem           | 1  | Power Options                        | G  | Programs and Features              | -  | Realtek HD Audio Manager      |   | Recovery              |
| 🔗 Regi    | ion                    | -  | RemoteApp and Desktop<br>Connections | pe | Security and Maintenance           | 0  | Sound                         | 9 | Speech Recognition    |
| Stor      | age Spaces             | 0  | Sync Centre                          |    | System                             | 8  | Taskbar and Navigation        |   | Troubleshooting       |
| User      | r Accounts             | 讄  | Windows Defender                     |    | Windows Firewall                   | 6  | Work Folders                  |   |                       |

Step 2. And there click on Change adapter settings.

| Network and Sharing Center                   |                                                               |                                                                  |
|----------------------------------------------|---------------------------------------------------------------|------------------------------------------------------------------|
| 🗧 🔶 👻 🛧 💆 > Control                          | Panel > Network and Internet > Network a                      | and Sharing Center                                               |
| Control Panel Home                           | View your basic network infor                                 | mation and set up connections                                    |
| Change adapter settings                      | View your active networks                                     |                                                                  |
| Change advanced <del>s</del> haring settings | <b>Network</b><br>Public network                              | Access type: Internet<br>Connections: 🚇 Ethernet                 |
|                                              | Change your networking settings                               |                                                                  |
|                                              | Set up a new connection or n<br>Set up a broadband, dial-up o | etwork<br>or VPN connection, or set up a router or access point. |
| 1                                            | Troubleshoot problems<br>Diagnose and repair network          | problems or get troubleshooting information.                     |
|                                              |                                                               |                                                                  |
|                                              |                                                               |                                                                  |
|                                              |                                                               |                                                                  |
|                                              |                                                               |                                                                  |
|                                              |                                                               |                                                                  |

Step 3. Now there you will see all networks, select the network that you want to configure for Google DNS.

If you have decided to try out Google's DNS and want to change ethernet settings, simply right-click on **Local Area Connection** and select **Properties**.

| Ethernet<br>Network |   |                                      |     |
|---------------------|---|--------------------------------------|-----|
| Realtek PCIe G      | • | Disable<br><b>Status</b><br>Diagnose |     |
|                     | • | Bridge Connecti<br>Create Shortcut   | ons |
|                     | • | Delete<br>Rename                     |     |
|                     | • | Properties                           |     |
|                     |   |                                      |     |

Step 4. Now click on Networking tab and there under This connection uses the following items select the option Internet Protocol Version 4 (TCP/IPv4) and then click on properties.

| Realtek PC                                                                                                    | Cle GBE Family Controller                                                                                                    |                                             |
|----------------------------------------------------------------------------------------------------|----------------------------------------------------------------------------------------------------|---------------------------------------------|
|                                                                                                    |                                                                                                    | Configure                                   |
| his connection u                                                                                                    | uses the following items:                                                                                                    | 57 BR 1                                     |
| Client fo                                                                                                    | r Microsoft Networks                                                                                                    | 1                                           |
| File and                                                                                                    | Printer Sharing for Microsoft                                                                                                    | Networks                                    |
| QoS Pa                                                                                                    | cket Scheduler                                                                                                    |                                             |
| ✓ <u>→</u> Internet                                                                                                    | Protocol Version 4 (TCP/IPv                                                                                                    | (4)                                         |
| Microsof                                                                                                    |                                                                                                    |                                             |
| MICIOSUI                                                                                                    | tt LLDP Protocol Driver                                                                                                    |                                             |
| ✓ ▲ Link-Lay                                                                                                    | tt LLDP Protocol Driver<br>/er Topology Discovery Map                                                                                                    | per I/O Driver                              |
| <ul> <li>✓ Microsof</li> <li>✓ Microsof</li> <li>✓ Microsof</li> </ul>                                                           | tt LLDP Protocol Driver<br>ver Topology Discovery Map<br>ft Network Adapter Multiplexi                                                                                | per I/O Driver<br>or Protocol               |
| Microsof     Andrew Microsof     Andrew Microsof     A                                                                           | tt LLDP Protocol Driver<br>ver Topology Discovery Mapj<br>ft Network Adapter Multiplex                                                                                | per I/O Driver<br>or Protocol               |
| <ul> <li>✓ Microsof</li> <li>✓ Link-Lay</li> <li>✓ Microsof</li> <li>&lt; Install</li> </ul>                                     | tt LLDP Protocol Driver<br>ver Topology Discovery Mapj<br>ft Network Adapter Multiplexo<br>Uninstall                                                                  | per I/O Driver<br>or Protocol               |
| <ul> <li>✓ Microsof</li> <li>✓ Link-Lay</li> <li>✓ Microsof</li> <li></li> <li>Install</li> <li>Description</li> </ul>           | tt LLDP Protocol Driver<br>ver Topology Discovery Mapj<br>ft Network Adapter Multiplexo<br>Uninstall                                                                  | per I/O Driver<br>or Protocol               |
| Install                                                                                                    | tt LLDP Protocol Driver<br>ver Topology Discovery Mapj<br>ft Network Adapter Multiplex<br>Uninstall                                                                   | per I/O Driver<br>or Protocol               |
| Link-Lay     Link-Lay     Link-Lay     Link-Lay     Link-Lay     Lonstall      Description     Transmission C     wide area netw | tt LLDP Protocol Driver<br>ver Topology Discovery Map<br>ft Network Adapter Multiplex<br>Uninstall<br>Control Protocol/Internet Prot<br>vork protocol that provides c | per I/O Driver<br>or Protocol<br>Properties |
| Link-Lay     Link-Lay     Aicrosof     Install  Description Transmission C                                                       | tt LLDP Protocol Driver<br>ver Topology Discovery Mapj<br>ft Network Adapter Multiplex<br>Uninstall                                                                   | per I/O Driver<br>or Protocol<br>Properties |

**Step 5.** Now choose the radio button **Use the following DNS server addresses** there and there will be written some default IP, simply clear them. Now there fill the value of google DNS value that is **8.8.8.8** or **8.8.4.4** and then simply click on "**OK**" and then restart your network.

|                   | nternet F                        | Protocol Version 4 (TCP)                                                                                         | /IPv4) Prop                              | erti         | es           |              |                  |                      | 0 |
|-------------------|----------------------------------|----------------------------------------------------------------------------------------------------|------------------------------------------|--------------|--------------|--------------|------------------|----------------------|---|
|                   | General                          | Alternative Configuration                                                                                        | n                                        |              |              |              |                  |                      |   |
| Th<br>E<br>E<br>E | You car<br>this cap<br>for the   | n get IP settings assigned<br>ability. Otherwise, you n<br>appropriate IP settings.<br>otain an IP address auton | automatical<br>eed to ask y<br>natically | ly if<br>our | your<br>netw | net<br>ork a | vork s<br>admini | supports<br>istrator |   |
|                   | IP ac                            | idress:                                                                                                    | s:                                       | +.           |              |              |                  | 1                    |   |
| ġ                 | Subr                             | iet mask:                                                                                                    |                                          |              |              |              |                  | ī                    |   |
| <                 | Defa                             | ult gateway:                                                                                                    |                                          | $\hat{i}$    | i.           |              | i.               |                      |   |
| C                 | ⊖ Ot<br>- ● Us<br>Prefe<br>Alter | otain DNS server address<br>the following DNS serve<br>erred DNS server:<br>native DNS server:                   | automatical<br>er addresses<br>8         | ly<br>s:     | 8.           | 8            | . 8              |                      | 1 |
|                   | ۵v                               | alidate settings upon exit                                                                                       |                                          |              | 31           |              | Adva             | anced                |   |

That's it! you are done. You are now surfing the Internet using Google DNS servers. You should observe the speed for a few days and if you are not satisfied you can always revert, back to the default ISP provided one by selecting Obtain DNS server address automatically.

**The DNS server addresses** for OpenDNS Home is 208.67.222.222, for the primary address and 208.67.220.220 for the secondary address.